## Adding Your Cameras to Your Phone

App Store

Navigate to your Google Play Store (Android Phones)

Or to your App Store (IPhones)

Search for the app NVMS 7000, and install it

Once installed, open the app, you will see a screen like this:

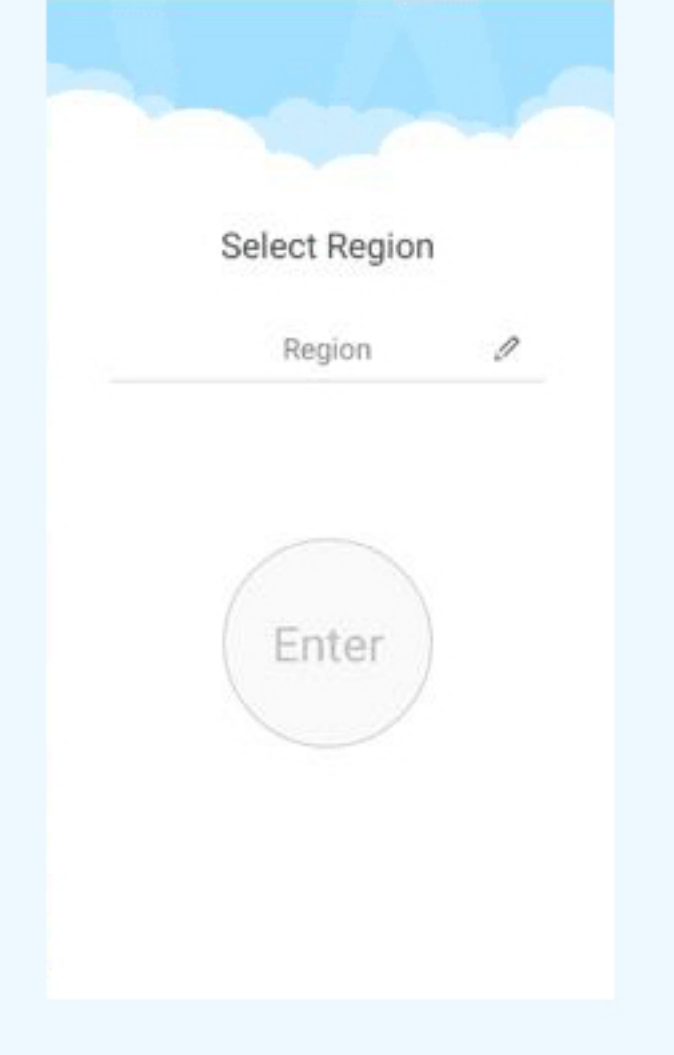

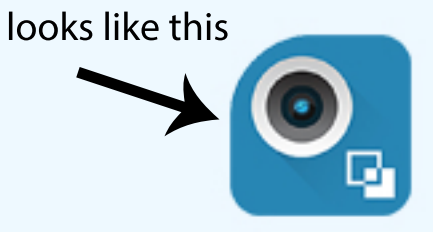

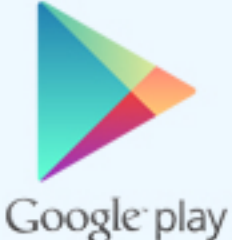

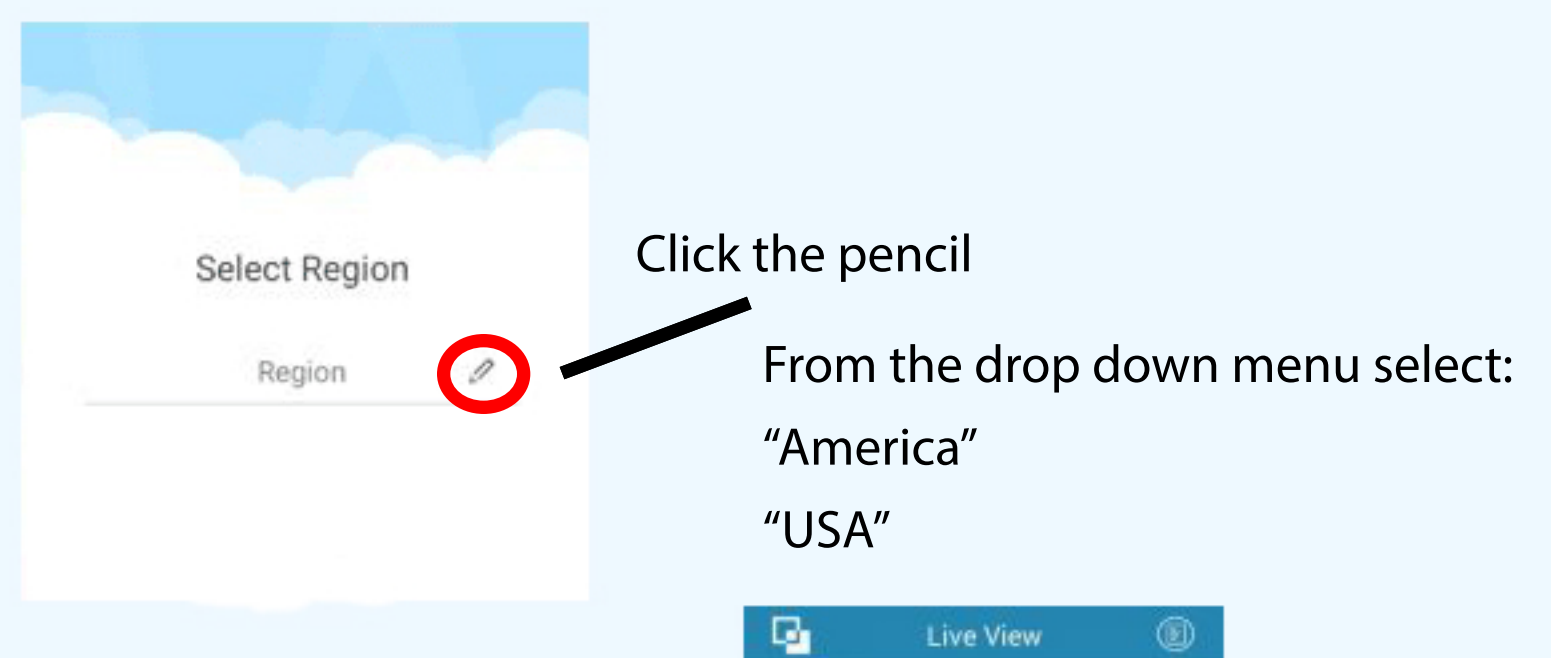

## You will then see this screen -

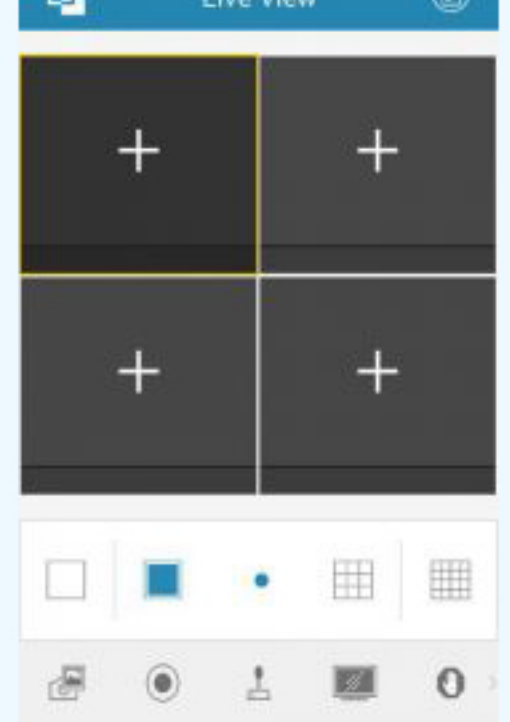

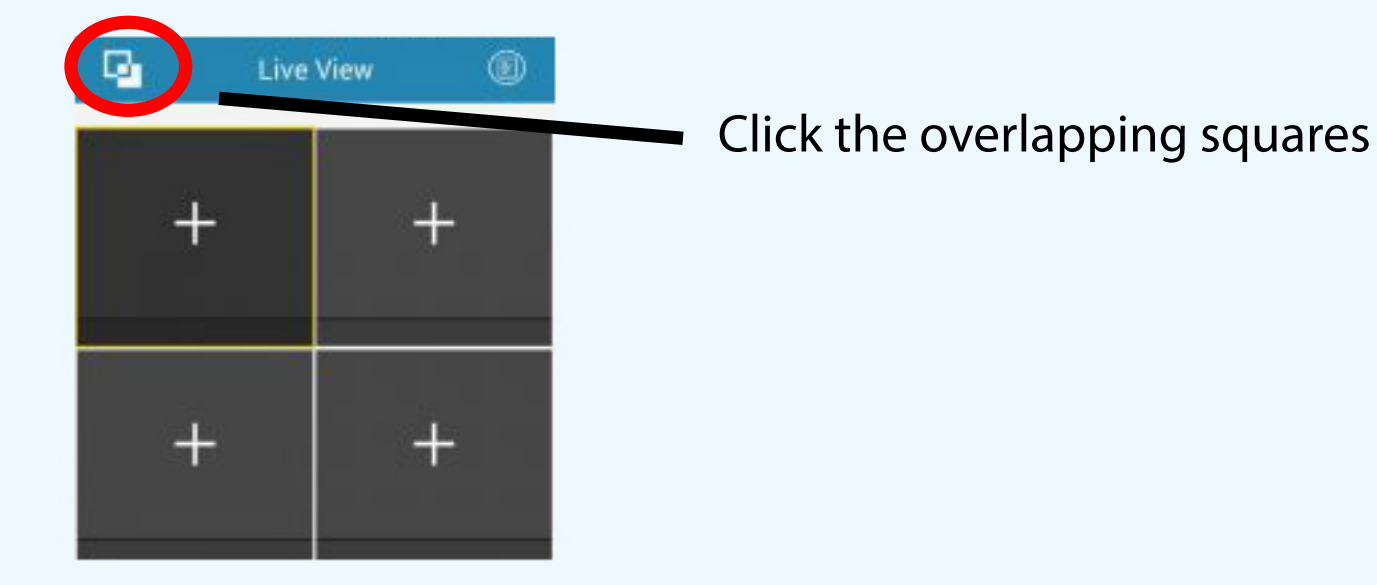

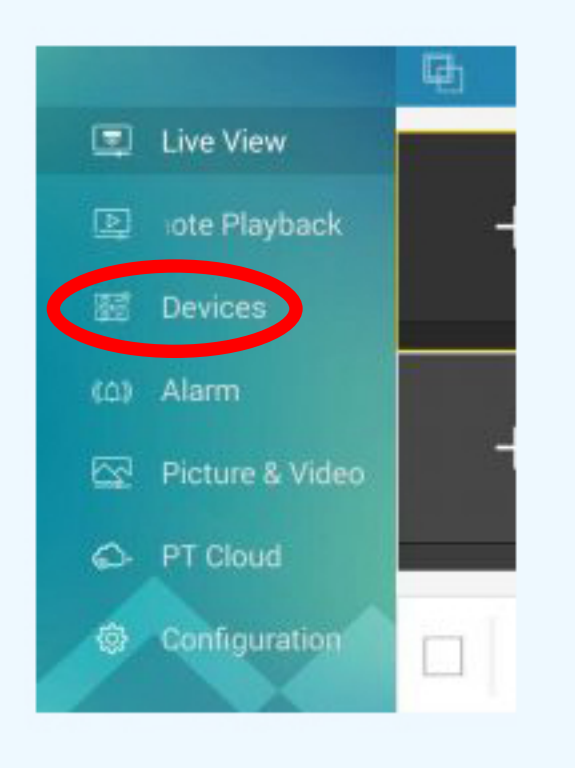

The main menu will show up on the side looking like this.

You will then need to click on "Devices"

Devices

G,

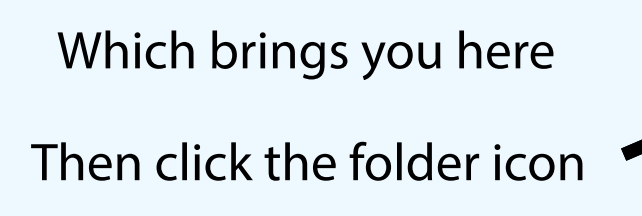

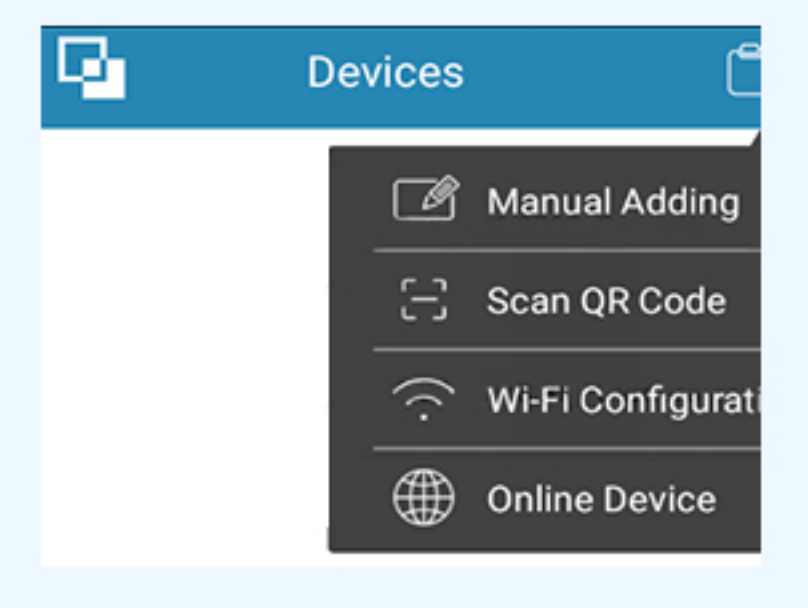

This menu appears

Click on "Manual Adding"

| ٩             | New Device |           |
|---------------|------------|-----------|
|               |            |           |
| Alias         |            | $\otimes$ |
| Register Mode | IP/Domain  |           |
| Address       |            | $\otimes$ |
| Port          | 8000       | $\otimes$ |
| User Name     |            | $\otimes$ |
| Password      |            | $\otimes$ |
| Camera No.    | 0          |           |

This menu will appear, fill this out according to the next image

Alias - whatever you want to name your DVR

Address - (Home Account) DVR IP adress (Away Account) DVR web address

Port - Leave as 8000

Username - admin

Password - The password established during installation

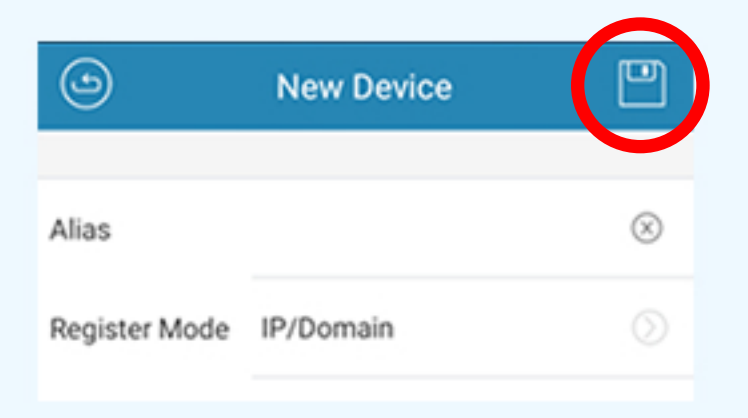

Click the floppy disk to save these settings

You may then go back to live view to view your cameras